# NEW SUPERLINK WEB GATEWAY CONFIGURATION MANUAL

## MODEL: SC-WGWNA-A SC-WGWNA-B

March 1, 2010

## MITSUBISHI HEAVY INDUSTRIES, LTD. AIR-CONDITIONING AND REFRIGERATION SYSTEMS HEADQUARTERS

### Contents

- 1 ENVIRONMENT 1.1 Personal Computer (PC)
- 2 Ethernet CABLE CONNECTION
- 3 INITIAL SETTING OF PC 3.1 PC Network Setting

#### 4 INITIAL SETTING OF WEB GATEWAY 4.1 Initial Setting of WEB Gateway Ethernet 4.2 How to change the IP Address of the WEB Gateway 4.3 SUPERLINK Setting

- 5 PASSWORD FAILURE 5.1 Troubleshooting
- 6 ABOUT PACinfo.csv (WGWconfig.csv) FILE (64 unites x 2 networks Factory settings) 6.1 Air-con Cell Configuration Screen
  - 6.2 PACinfo.csv and WGWconfig.csv File
  - 6.3 Opening PACinfo.csv (WGWconfig.csv) Using Text Editor
  - 6.4 Opening PACinfo.csv(WGWconfig.csv) Using EXCEL

7 ABOUT PACinfo\_128.csv (WGWconfig\_128.csv) FILE (128 unites x 1 network) 7.0 How to switch to one SUPERLINK System

- 7.1 Air-con Cell Configuration Screen
- 7.2 PACinfo\_128.csv and WGWconfig\_128.csv File
- 7.3 Opening PACinfo\_128.csv (WGWconfig\_128.csv) Using Text Editor
- 7.4 Opening PACinfo\_128.csv(WGWconfig\_128.csv) Using EXCEL

#### **1 ENVIRONMENT**

#### **1.1. Personal Computer (PC)**

Please check that the PC meets the following specifications.

| CPU            | 500MHz or higher ( 2GHz or higher is recommended )              |
|----------------|-----------------------------------------------------------------|
| Memory         | 512MB or higher ( 1GB or higher is recommended )                |
| OS             | Windows2000 or Windows XP ( Home/Professional )                 |
|                | Windows Vista SP1 or above on some conditions.                  |
|                | (See <sup>r</sup> Communication/Buzzer Configuration ] screen.) |
| Screen size    | 1024 × 768 or higher ( 1280 × 1024 is recommended )             |
| Browser        | Internet Explorer 6 or 7.                                       |
| ( Language ver | rsion of WEB Gateway and OS browser must be the same. )         |

#### **2** Ethernet CABLE CONNECTION

Use 10BASE-T or 100BASE-TX Ethernet cable ( also called LAN cable ) . Connection can be made by WEB Gateway and PC direct connection or by using HUB. In the case of a WEB Gateway and PC direct connection, use an Ethernet cross cable (also called cross LAN cable).

#### **3 INITIAL SETTING OF PC**

#### **3.1 PC Network Setting**

3.1.1 Setting of LAN Connection

The PC for this system monitoring control must be able to use Internet Protocol (TCP/IP). Please check the instruction manual of each PC to confirm this.

3.1.2 Setting of IP Address of PC

Before setting up the WEB Gateway, first set up the IP address of the PC as follows so that the WEB gateway and PC can be directly connected.

| IP Address           | 192.168.0.1 ~ 192.168.0.254                            |
|----------------------|--------------------------------------------------------|
|                      | (Since WEB Gateway uses 192.168.0.110, do not use this |
|                      | as an IP address. )                                    |
| Subnet mask          | 255.255.255.0                                          |
| Default Gateway      | No setting                                             |
| Priority DNS server  | No setting                                             |
| Alternate DNS server | No setting                                             |

#### 3.1.3 Browser (Internet Explorer)

**Privacy setting** 

Set the Internet Explorer (IE) by selecting  $\ulcorner$  Tools  $\lrcorner$  -  $\ulcorner$  Internet Options...  $\lrcorner$  and select the settings as follows.

| • | 「General」                    |                                                        |
|---|------------------------------|--------------------------------------------------------|
|   | Homepage                     | http://192.168.0.110/en/                               |
|   | (It is convenient to set the | URL to open when starting IE to 「WEB Control & Monitor |
|   | System 」.)                   |                                                        |
| • | Security ]                   |                                                        |
|   | Internet                     | Default level <b>Medium</b> J or lower                 |
|   | Local Intranet               | Default level 「 <b>Medium-low</b> 」 or lower           |

• 「Privacy」

#### 「 Medium 」

#### • **Connections** ]

Connect with the used network. When the PC is connected to a WEB Gateway in a Local Area Network (LAN), disable the use of a proxy server.

• **Advanced** J

It is recommended to use the default IE settings for each item of **Advanced** .

#### **4 INITIAL SETTING OF WEB GATEWAY**

#### 4.1 Initial Setting of WEB Gateway Ethernet

#### 4.1.1 Initial setting of the IP Address

As for the WEB Gateway, the IP address and the subnet mask, the factory settings are as follows.

| IP Address  | 192.168.0.110 |
|-------------|---------------|
| Subnet mask | 255.255.255.0 |

#### 4.2 How to change the IP Address of the WEB Gateway

Log in to the WEB Gateway using "Administrator User" then from  $\[ Configuration Menu \]$ , open the  $\[ Communication/Buzzer Configuration \] screen. On this screen, the IP Address and Subnet mask are specified, and only when required, the Default Gateway is specified. Information entered into each field should be in "XXX.XXX.XXX" format.$ 

Attention:

• IP address 0.\*.\*.\*, 127.\*.\*.\*, 224.\*.\*.\* to 255.\*.\*.\*

can't be used due to reservations.

• Don't input "0" at the front of each octet.

Ex: Correct:192.168.1.110 Incorrect:192.168.001.110

 $\boldsymbol{\cdot}$  Don't input more than a four-digit number for each octet.

Ex: Correct:192.8.100.110 Incorrect:192.8.<u>0100</u>.110

• Subnet mask must contain only binary bit"1" from left side. Ex: Correct:255.255.25.0 Incorrect:<u>192</u>.255.255.0

#### **4.3 SUPERLINK Setting**

It is necessary to change from Prev. SL using the SL switch (SUPERLINK SELECTION) on the right side of the unit. (Switching is possible only when the power is OFF.)

For SL2N and SL3N, change is required for the setup deprived of the right of instruction of Remocon control Lock/Unlock.

#### **5 PASSWORD FAILURE**

#### 5.1 Troubleshooting

5.1.1 Trouble regarding the IP Address

Push the reset SW (located inside of the hole with a diameter of about 2mm) in the center on the right side of the unit using a clip or wire. Pushing for 10 seconds or more and then releasing it will result in a reboot and the IP address will return to the initial value. Please check that the red LED blinks for about 30 seconds at this time.

#### 6 ABOUT PACinfo.csv (WGWconfig.csv) FILE

#### 6.1 Air-con Cell Configuration Screen

The Air-con Cell Configuration screen shows the connection status and the unit for monitoring and control for indoor units connected by SUPERLINK WEB Gateway.

| and a nechilitation        | 68.0.115/en/pacconfig.pl        | hp               |                   |                     | 💙 🄁 Go L           | inks        |
|----------------------------|---------------------------------|------------------|-------------------|---------------------|--------------------|-------------|
| Overview Monitor           | Control C                       | Commnand S       | chedule Control   | System Stop/Release | Configuration Menu |             |
| SUPERLINK WEB GAT          | reway                           | Air              | r-con Cell Config | uration             |                    | SH<br>S. LT |
| SL Sys No.                 | SL Address                      | Air-con Cell No. | Air-con Cell Name | Description         |                    |             |
| S1                         | U00                             | C00 🗸            | Room 01           | FDUM45KXE6 x 1 FD   | UM56KXE6 x 2       |             |
| S1                         | U01                             | C00 ~            |                   |                     |                    |             |
| S1                         | U02                             | C00 🕶            |                   |                     |                    |             |
| S1                         | U03                             | C01 🛩            | Room 02           | FDT100V             |                    |             |
| S1                         | U04                             | C02 🕶            | Room 03           | FDT125V             |                    |             |
| S1                         | U05                             | C03 🛩            | Room 04           | FDUM56KXE6          |                    |             |
| S1                         | U06                             | C04 🛩            | Room 05           | FDUM56KXE6          |                    |             |
| S1                         | U07                             | C05 🛩            | Room 06           | FDT71V x 2          |                    |             |
| S1                         | U08                             | ~                |                   |                     |                    |             |
| S1                         | U09                             | ~                |                   |                     |                    |             |
| SI                         | U10                             | ~                |                   |                     |                    |             |
| SI                         | UII                             | ¥                |                   |                     |                    |             |
| SI                         | 012                             | ×                |                   | -                   |                    |             |
| 51<br>C1                   | 013                             | · ·              |                   |                     |                    |             |
| S1<br>S1<br>S1<br>S1<br>S1 | U10<br>U11<br>U12<br>U13<br>U14 |                  |                   |                     |                    |             |

Fig. 6.1.1 Air-con Cell Configuration Screen (SC-WGWNA-A)

| 🗿 Air-con Co                                 | ell Configuration -                                                         | Microsoft Internet Exp                                                                  | lorer             |                  |                    | - PX                  |
|----------------------------------------------|-----------------------------------------------------------------------------|-----------------------------------------------------------------------------------------|-------------------|------------------|--------------------|-----------------------|
| <u>Eile E</u> dit <u>V</u>                   | iew F <u>a</u> vorites <u>T</u> ool                                         | s <u>H</u> elp                                                                          |                   |                  |                    | RE .                  |
| 0.0.                                         | XZGS                                                                        |                                                                                         |                   |                  |                    |                       |
| Address 🙆 ht                                 | tp://192.168.0.115/en/                                                      | pacconfig.php                                                                           |                   |                  |                    | 🗸 🏹 Go Links 🎽        |
|                                              | East                                                                        |                                                                                         | West              |                  | <u>North</u>       | South                 |
| Overview M                                   | onitor                                                                      | Control Command                                                                         | Schedule          | Control Sy       | rstem Stop/Release | Configuration Menu    |
| SUPERLINK                                    | WEB GATEWAY                                                                 |                                                                                         | Air-cor           | ı Cell Configur  | ation              |                       |
| SL Sys No.                                   | SL Address                                                                  | Accounting Type                                                                         | Capacity(kW)      | Air-con Cell No. | Air-con Cell Name  | Description           |
| S1                                           | U00                                                                         | MULTI1 🗸                                                                                | 5.6 💙             | C00 🛩            | Room 01            | This room is Cell 00. |
| S1                                           | U01                                                                         | MULTI1 🗸                                                                                | 5.6 🗸             | C01 🛩            | Room 02            | This room is Cell 01. |
| S1                                           | <b>U</b> 02                                                                 | MULTI1 🗸                                                                                | 5.6 🗸             | C02 🛩            | Room 03            | This room is Cell 02. |
| S1                                           | U03                                                                         | MULTI1 🗸                                                                                | 5.6 🗸             | C03 🛩            | Room 04            | This room is Cell 03. |
| S1                                           | U04                                                                         | MULTI2 🗸                                                                                | 5.6 🛩             | C04 🛩            | Room 05            | This room is Cell 04. |
| S1                                           | U05                                                                         | MULTI2 🗸                                                                                | 8.0 🗸             | C05 🛩            | Room 06            | This room is Cell 05. |
| S1                                           | U06                                                                         | MULTI2 🗸                                                                                | 8.0 🗸             | C06 🛩            | Room 07            | This room is Cell 06. |
| S1                                           | U07                                                                         | MULTI2 🗸                                                                                | 8.0 🗸             | C07 🛩            | Room 08            | This room is Cell 07. |
| S1                                           | U08                                                                         | RUN/STOP 🗸                                                                              | 11.2 💌            | C08 🛩            | Room 09            | This room is Cell 08. |
| S1                                           | U09                                                                         | RUN/STOP 🗸                                                                              | 11.2 🗸            | C09 🗸            | Room 10            | This room is Cell 09. |
| S1                                           | <b>U</b> 10                                                                 | RUN/STOP 🗸                                                                              | 11.2 🛰            | C10 🛩            | Room 11            | This room is Cell 10. |
| S1                                           | U11                                                                         | RUN/STOP 🛩                                                                              | 11.2 🗸            | C11 🛩            | Room 12            | This room is Cell 11. |
| S1                                           | U12                                                                         | RUN/STOP 🗸                                                                              | 7.1 💌             | C12 ¥            | Room 13            | This room is Cell 12. |
| S1                                           | U13                                                                         | RUN/STOP ¥                                                                              | 7.1 💌             | C13 🛩            | Room 14            | This room is Cell 13. |
| S1                                           | U14                                                                         | RUN/STOP 🔽                                                                              | 7.1 🛩             | C14 🛩            | Room 15            | This room is Cell 14. |
| Accounting T<br>MULTI1<br>MULTI2<br>RUN/STOP | ype<br>:Accounting accordir<br>:Accounting accordir<br>:Accounting accordir | ng to the amount of refrige<br>ng to the thermo ON/OFF.<br>ng to the unit operating tir | rant flow.<br>ne. | Set              |                    |                       |
| 🙆 Done                                       |                                                                             |                                                                                         |                   |                  |                    | Scoral intranet       |

Fig. 6.1.2 Air-con Cell Configuration Screen (SC-WGWNA-B)

#### 6.1.1 SL System Number

The two (2) SL system numbers (SL Sys No.) for the WEB Gateway are written as S1 and S2.

#### 6.1.2 SL Address

The SL Address of an indoor unit is written as U00 ~ U63.

SL system number and SL Address are shown in ascending order. For Prev. SL, use U00 ~ U47.

#### 6.1.3 Accounting Type (SC-WGWNA-B only)

| choose from the following the accounting method for the motor unit. |                                                              |  |  |  |  |  |  |
|---------------------------------------------------------------------|--------------------------------------------------------------|--|--|--|--|--|--|
| Туре                                                                | Accounting Method                                            |  |  |  |  |  |  |
| MULTI1                                                              | Accounting according to the amount of refrigerant flow.      |  |  |  |  |  |  |
|                                                                     | Applicable to KX and LX Series                               |  |  |  |  |  |  |
| MULTI2                                                              | Accounting according to the thermo ON/OFF.                   |  |  |  |  |  |  |
|                                                                     | Applicable to KX and LX Series                               |  |  |  |  |  |  |
| <b>RUN/STOP</b>                                                     | Accounting according to the unit operating time.             |  |  |  |  |  |  |
|                                                                     | Applicable to Multi-indoor unit PAC , Single PAC and PAC for |  |  |  |  |  |  |
|                                                                     | equipments (with I/F).                                       |  |  |  |  |  |  |

#### Choose from the following the accounting method for the indoor unit

#### 6.1.4 Capacity (SC-WGWNA-B only)

Choose the nominal capacity (Cooling capacity) of the indoor unit.

#### 6.1.5 Air-con Cell Number

The WEB Gateway performs monitoring and control by the cell number.

The cell numbers  $C00 \sim C95$  are assigned to the indoor units specified by the SL system number and SL Address. Attach a cell number to the indoor unit connected to the SUPERLINK.

It is not necessary to attach a cell number to indoor units that are not connected.

Cell number C00 ~ C95 can be freely assigned to the indoor units. Assign cell numbers to the desired display order in the monitoring screen.

Moreover, a cell number can set up the indoor unit remote control group. When two or more indoor units are specified as a remote control group, attach the same cell number to these indoor units to define the group. There is no restriction on the number of the indoor units that form a group. In case of groups, only the indoor unit having the smallest SL system number or SL address (SL system number being the priority) will be assigned the "Air-con Cell Name" and "Description" explained in the following clause.

#### 6.1.6 Air-con Cell Name

Assign an understandable name to a particular cell number. The length of the character string can be up to 16 characters.

#### 6.1.7 Description

A description more detailed than the cell name can be assigned to a cell number. The length of the character string can be up to 64 characters. Leave it blank in case recording a detailed description is not necessary.

#### 6.2 PACinfo.csv and WGWconfig.csv File

**PACinfo.csv** is exclusive to SC-WGWNA-A while **WGWconfig.csv** is exclusive to SC-WGWNA-B.

The setting information in the Air-con Cell Configuration screen can be downloaded from the file download screen and the file can be saved to the PC. This file is called PACinfo.csv. Aside from being a backup file, PACinfo.csv can also be edited using Notepad or EXCEL applications. Edited PACinfo.csv can be uploaded from the file upload screen and can be set as the cell setting.

#### 6.3 Opening PACinfo.csv (WGWconfig.csv) Using Text Editor

```
Air-con Cell No., SL System No., SL Address, Air-con Cell Name, Description
C00,S1,U00,Room 01,FDUM45KXE6 x 1 FDUM56KXE6 x 2
COO, S1, UO1, ,
CO0,S1,U02,,
C01,S1,U03,Room 02,FDT100V
C02, S1, U04, Room 03, FDT125V
C03, S1, U05, Room 04, FDUM56KXE6
C04, S1, U06, Room 05, FDUM56KXE6
C05,S1,U07,Room 06,FDT71V x 2
C10, S2, U05, Room 07, FDT36KXE6 x 2 FDT45KXE6 x 2
C10,S2,U06,,
C10,S2,U07,,
C10,S2,U08,,
C11,S2,U10,Room 08,FDT112KXE6
C12,S2,U11,Room 09,FDTW28KXE6 x 2
C12,S2,U12,,
C13,S2,U13,Room 10,FDTS45KXE6 x 2
C13,S2,U14,,
```

Fig. 6.3.1 PACinfo.csv file opened using text editor

| Air-con Cell No., SL System No., SL Address, Accounting Type, Capacity, Air-con Cell Name Description |
|----------------------------------------------------------------------------------------------------|
| C00,S1,U00,MULTI1,5.6,Room 01,This room is Cell 00.                                                   |
| CO1,S1,UO1,MULTI1,5.6,Room 02,This room is Cell 01.                                                   |
| CO2,S1,UO2,MULTI1,5.6,Room O3,This room is Cell O2.                                                   |
| CO3,S1,UO3,MULTI1,5.6,Room O4,This room is Cell O3.                                                   |
| CO4,S1,UO4,MULTI2,5.6,Room 05,This room is Cell 04.                                                   |
| CO5,S1,UO5,MULTI2,8.0,Room O6,This room is Cell O5.                                                   |
| CO6,S1,UO6,MULTI2,8.0,Room 07,This room is Cell 06.                                                   |
| CO7,S1,UO7,MULTI2,8.0,Room 08,This room is Cell 07.                                                   |
| CO8,S1,UO8,RUN/STOP,11.2,Room 09,This room is Cell 08.                                                |
| CO9,S1,UO9,RUN/STOP,11.2,Room 10,This room is Cell O9.                                                |
| C10,S1,U10,RUN/STOP,11.2,Room 11,This room is Cell 10.                                                |
| C11,S1,U11,RUN/STOP,11.2,Room 12,This room is Cell 11.                                                |
| C12,S1,U12,RUN/STOP,7.1,Room 13,This room is Cell 12.                                                 |
| C13,S1,U13,RUN/STOP,7.1,Room 14,This room is Cell 13.                                                 |
| C14,S1,U14,RUN/STOP,7.1,Room 15,This room is Cell 14.                                                 |

Fig. 6.3.2 WGWconfig.csv file opened using text editor

The CSV file is stored where a comma separates each item. The first line expresses the title of each item to show the order of the items (i.e. Air-con Cell No., SL Sys No., SL Address, Air-con Cell Name, Description). The second and succeeding lines show the data from the Air-con Cell Configuration screen. Since each item is separated by commas, a comma cannot be inputted into the contents of each item. If a comma is inputted, the WEB Gateway will not be able to recognize it correctly.

6.3.1 Air-con Cell Number

C00 ~ C95. There will be no problem even if the numbers are not consecutive. For indoor units in a group, assign the same cell number. There is no need to describe the line of the cell number of an unconnected indoor unit. Delete the line of the cell number that is not connected.

6.3.2 SL System Number S1 ~ S2

6.3.3 SL Address

U00 ~ U63

U00 ~ U47 when using Prev. SL

#### 6.3.4 Accounting Type (SC-WGWNA-B only)

Choose from the following the accounting method for the indoor unit.

| Туре            | Accounting Method                                           |  |  |  |  |  |  |
|-----------------|-------------------------------------------------------------|--|--|--|--|--|--|
| MULTI1          | Accounting according to the amount of refrigerant flow.     |  |  |  |  |  |  |
|                 | Applicable to KX and LX Series                              |  |  |  |  |  |  |
| MULTI2          | Accounting according to the thermo ON/OFF.                  |  |  |  |  |  |  |
|                 | Applicable to KX and LX Series                              |  |  |  |  |  |  |
| <b>RUN/STOP</b> | Accounting according to the unit operating time.            |  |  |  |  |  |  |
|                 | Applicable to Multi-indoor unit PAC, Single PAC and PAC for |  |  |  |  |  |  |
|                 | equipments (with I/F).                                      |  |  |  |  |  |  |

#### 6.3.5 Capacity (SC-WGWNA-B only)

Choose the nominal capacity (Cooling capacity) of the indoor unit.

#### 6.3.6 Air-con Cell Name

Cell name for the cell number must be within 8 full size or 16 half-size characters.

#### 6.3.7 Description

A description more detailed than the cell name can be assigned to a cell number. The length of the character string can be up to 64 characters. Leave it blank in case it is not necessary.

#### 6.4 Opening PACinfo.csv(WGWconfig.csv) Using EXCEL

| <b>1</b> | Aicrosoft Excel -              | PACinfo.csv             | _                          | _                             |                                                           |   | X  |
|----------|--------------------------------|-------------------------|----------------------------|-------------------------------|-----------------------------------------------------------|---|----|
| :2       | <u>Eile E</u> dit <u>V</u> iew | Insert Format           | <u>T</u> ools <u>D</u> ata | a <u>W</u> indow <u>H</u> elp | Type a question for help                                  | 8 | ×  |
|          | BRAA                           | <b>∂</b>   <b>0</b>  ∜8 |                            | - 3 B - C -                   | S - 2↓ 2↓   100% - 6                                      |   |    |
| Ari      | al                             | - 10 - B 7              | п   <b>т</b> =             |                               | • • • • • • • • • • • • • • • • • • •                     |   |    |
| 1        | Δ1 -                           | £ Air.con               | ⊆                          |                               | / .00 3.0   == ==   <u></u> . <u></u> . <u></u> . <u></u> |   |    |
|          | Δ                              | B                       | Centrio.                   | D                             | F                                                         | F |    |
| 1        | Air-con Cell No.               | SL System No.           | SL Address                 | Air-con Cell Name             | Description                                               | - | +^ |
| 2        | C00                            | IS1                     | U00                        | Room 01                       | FDUM45KXE6 x 1 FDUM56KXE6 x 2                             |   |    |
| 3        | C00                            | S1                      | U01                        |                               |                                                           |   | -  |
| 4        | C00                            | S1                      | U02                        |                               |                                                           |   |    |
| 5        | C01                            | S1                      | U03                        | Room 02                       | FDT100V                                                   |   |    |
| 6        | C02                            | S1                      | U04                        | Room 03                       | FDT125V                                                   |   |    |
| 7        | C03                            | S1                      | U05                        | Room 04                       | FDUM56KXE6                                                |   |    |
| 8        | C04                            | S1                      | U06                        | Room 05                       | FDUM56KXE6                                                |   |    |
| 9        | C05                            | S1                      | U07                        | Room 06                       | FDT71V x 2                                                |   |    |
| 10       | C10                            | S2                      | U05                        | Room 07                       | FDT36KXE6 x 2 FDT45KXE6 x 2                               |   |    |
| 11       | C10                            | S2                      | U06                        |                               |                                                           |   |    |
| 12       | C10                            | S2                      | U07                        |                               |                                                           |   |    |
| 13       | C10                            | S2                      | U08                        |                               |                                                           |   |    |
| 14       | C11                            | S2                      | U10                        | Room 08                       | FDT112KXE6                                                |   |    |
| 15       | C12                            | S2                      | U11                        | Room 09                       | FDTW28KXE6 x 2                                            |   | 1  |
| 16       | C12                            | S2                      | U12                        |                               |                                                           |   | V  |
| 14       | ( → →I\PACinfo                 | 1/                      |                            |                               | <                                                         | > |    |
| Dra      | aw 🔹 🕞 🛛 AutoSha               | pes • 🔪 🗖               |                            |                               | ∕·Α·≡ ≕ ₹ ∎ ⋒ ∎                                           |   |    |
|          |                                | ···· , 、、               |                            | -0+ Lazi Lazi                 |                                                           |   |    |
| Rea      | dy                             |                         |                            |                               |                                                           |   |    |

Fig. 6.4.1 PACinfo.csv file opened using EXCEL

| 1 N   | 🛛 Microsoft Excel - WGWconfig.csv                                                         |                  |                |                 |                   |                         |                       |   |  |
|-------|-------------------------------------------------------------------------------------------|------------------|----------------|-----------------|-------------------|-------------------------|-----------------------|---|--|
| :2)   | 💌] Eile Edit View Insert Format Iools Data Window Help 🛛 Type a question for help 👻 🗕 🗗 🗙 |                  |                |                 |                   |                         |                       |   |  |
| 10    |                                                                                           | 1.24 174 1499 69 |                | - 310-0         |                   | _ A   Z     (tila Lark) | 100% - @              |   |  |
| 1     |                                                                                           |                  |                | 1 · V   -/ · (- | · 😨 🕹             | * Z * A *   [1.4] ~17   |                       |   |  |
| Ari   | al                                                                                        | ✓ 10 ✓ B Z       | <u>n</u>   🖹 🗐 | 言言: \$ %        | • •.0 .(<br>★ 00. | % 律律 Ⅲ・                 | 3 • <u>A</u> • -      |   |  |
| _     | D6 👻                                                                                      | & MULTI2         |                |                 |                   |                         |                       |   |  |
|       | A                                                                                         | В                | С              | D               | E                 | F                       | G                     |   |  |
| 1     | Air-con Cell No.                                                                          | SL System No.    | SL Address     | Accounting Type | Capacity          | Air-con Cell Name       | Description           | 1 |  |
| 2     | C00                                                                                       | S1               | U00            | MULTI1          | 5.6               | Room 01                 | This room is Cell 00. | 1 |  |
| 3     | C01                                                                                       | S1               | U01            | MULTI1          | 5.6               | Room 02                 | This room is Cell 01. |   |  |
| 4     | C02                                                                                       | S1               | U02            | MULTI1          | 5.6               | Room 03                 | This room is Cell 02. |   |  |
| 5     | C03                                                                                       | S1               | U03            | MULTI1          | 5.6               | Room 04                 | This room is Cell 03. |   |  |
| 6     | C04                                                                                       | S1               | U04            | MULTI2          | 5.6               | Room 05                 | This room is Cell 04. |   |  |
| 7     | C05                                                                                       | S1               | U05            | MULTI2          | 8                 | Room 06                 | This room is Cell 05. |   |  |
| 8     | C06                                                                                       | S1               | U06            | MULTI2          | 8                 | Room 07                 | This room is Cell 06. |   |  |
| 9     | C07                                                                                       | S1               | U07            | MULTI2          | 8                 | Room 08                 | This room is Cell 07. |   |  |
| 10    | C08                                                                                       | S1               | U08            | RUN/STOP        | 11.2              | Room 09                 | This room is Cell 08. |   |  |
| 11    | C09                                                                                       | S1               | U09            | RUN/STOP        | 11.2              | Room 10                 | This room is Cell 09. | 2 |  |
| 12    | C10                                                                                       | S1               | U10            | RUN/STOP        | 11.2              | Room 11                 | This room is Cell 10. |   |  |
| 13    | C11                                                                                       | S1               | U11            | RUN/STOP        | 11.2              | Room 12                 | This room is Cell 11. |   |  |
| 14    | C12                                                                                       | S1               | U12            | RUN/STOP        | 7.1               | Room 13                 | This room is Cell 12. |   |  |
| 15    | C13                                                                                       | S1               | U13            | RUN/STOP        | 7.1               | Room 14                 | This room is Cell 13. |   |  |
| 16    | C14                                                                                       | S1               | U14            | RUN/STOP        | 7.1               | Room 15                 | This room is Cell 14. | V |  |
| 14 4  | + H \WGWco                                                                                | nfig /           |                |                 | <                 |                         |                       |   |  |
| : Dra | au 🗙 📐 🗍 AutoSha                                                                          |                  |                | ~ <b>D</b>      | A . A             |                         |                       |   |  |
| ; Die | m No Adropue                                                                              |                  |                |                 | anna anna         |                         |                       |   |  |
| Read  | ły                                                                                        |                  |                |                 |                   |                         |                       |   |  |

Fig. 6.4.2 WGWconfig.csv file opened using EXCEL

The above files can be edited. **'PACinfo.csv(WGWconfig.csv)** j is not an EXCEL file. **'Do you want to save changes?** dialog appears when saving the edited file. This is asked because the PACinfo.csv (WGWconfig.csv) file has a CSV file format, not the extension (.xls) of an EXCEL file. Select **'Save by the existing file format** or **'Save** . Save the final PACinfo.csv (WGWconfig.csv) to the PC that you are using and to the PC performing the initial setting.

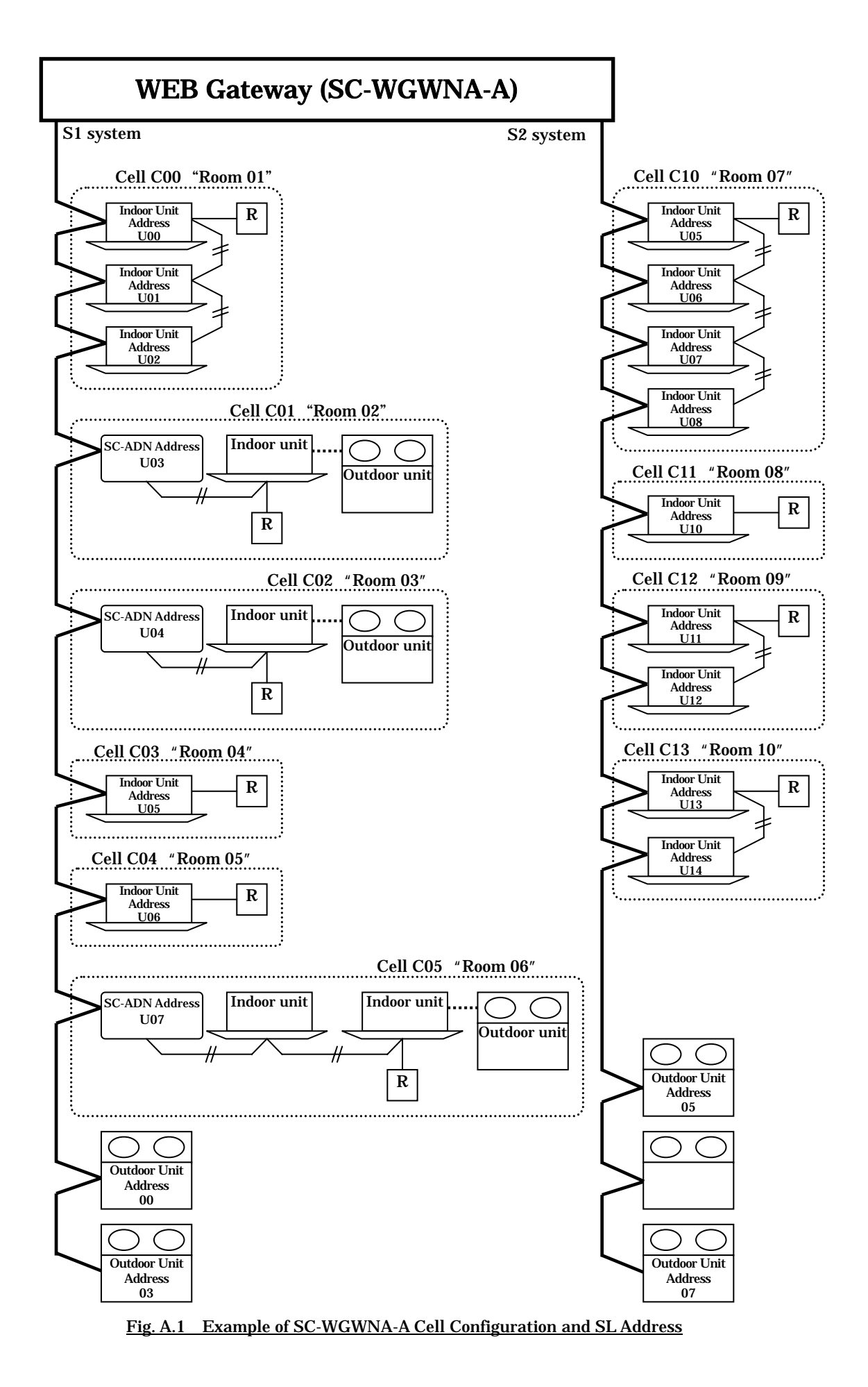

| SL | Outdoor Unit<br>Type | Outdoor<br>Unit<br>Address | Indoor Unit<br>Type | Room<br>Name | Remocon<br>Group | Indoor<br>Unit<br>Address | Air-con<br>Cell No. | Air-con<br>Cell Name |
|----|----------------------|----------------------------|---------------------|--------------|------------------|---------------------------|---------------------|----------------------|
|    |                      |                            | FDUM45KXE6          |              |                  | U00                       |                     |                      |
|    | FDC155KXEN6          | 00                         | FDUM56KXE6          | Room 01      |                  | U01                       | C00                 | Room 01              |
|    |                      |                            | FDUM56KXE6          |              |                  | U02                       |                     |                      |
|    | FDC100VN             | -                          | FDT100V             | Room 02      |                  | U03 *                     | C01                 | Room 02              |
| S1 | FDC125VN             | -                          | FDT125V             | Room 03      |                  | U04 *                     | C02                 | Room 03              |
|    | FDC112KXEN6          | XXEN6 03                   | FDUM56KXE6          | Room 04      |                  | U05                       | C03                 | Room 04              |
|    |                      |                            | FDUM56KXE6          | Room 05      |                  | U06                       | C04                 | Room 05              |
|    | FDC140VN             | -                          | FDT71V              | Room 06      |                  | 1107 *                    | C05                 | Room 06              |
|    |                      |                            | FDT71V              |              |                  | 007                       |                     |                      |
|    | FDC155KXES6          |                            | FDT36KXE6           | Room 07      |                  | U05                       |                     | Room 07              |
|    |                      | 05                         | FDT36KXE6           |              |                  | U06                       | C10                 |                      |
|    |                      | 00                         | FDT45KXE6           |              |                  | U07                       |                     |                      |
|    |                      |                            | FDT45KXE6           |              | U08              |                           |                     |                      |
| S2 | FDC112KXES6          | 06                         | FDT112KXE6          | Room 08      |                  | U10                       | C11                 | Room 08              |
|    |                      |                            | FDTW28KXE6          | Room 09      |                  | U11                       | C12                 | Room 09              |
|    | EDC140KXES6          | 07                         | FDTW28KXE6          |              |                  | U12                       | 012                 |                      |
|    |                      | 01                         | FDTS45KXE6          | Room 10      |                  | U13                       | C13                 | Room 10              |
|    |                      |                            | FDTS45KXE6          |              |                  | U14                       |                     |                      |

Table A.1 Example of SC-WGWNA-A Cell Configuration and SL Address

Note: Although Table A.1 is an example of an imaginary building, it corresponds with Fig. 6.3.1, Fig. 6.4.1, and Fig. A.1.

Note: indicates that indoor unit is part of a remote control group. It is necessary to assign a SL Address U00, U01, ... to each indoor unit even if it is a part of a group.

- Note: \* indicates the SL Address of the SUPERLINK adapter SC-ADN (SC-AD, SC-AD-L). For single PAC, it is necessary to connect with a remote control line to the SUPERLINK of SC-WGWNA-A through adapter SC-ADN. The second unit for Room 05 is the wireless twin unit for single PAC.
- Note: A cell number is the monitoring and control unit of SC-WGWNA-A. The same monitoring and control applies to indoor units in a group (i.e., having the same cell number).
- Note: Although the model name of the indoor and outdoor unit is unnecessary, it is recommended to fill them in as a reference for distinguishing units from each other.

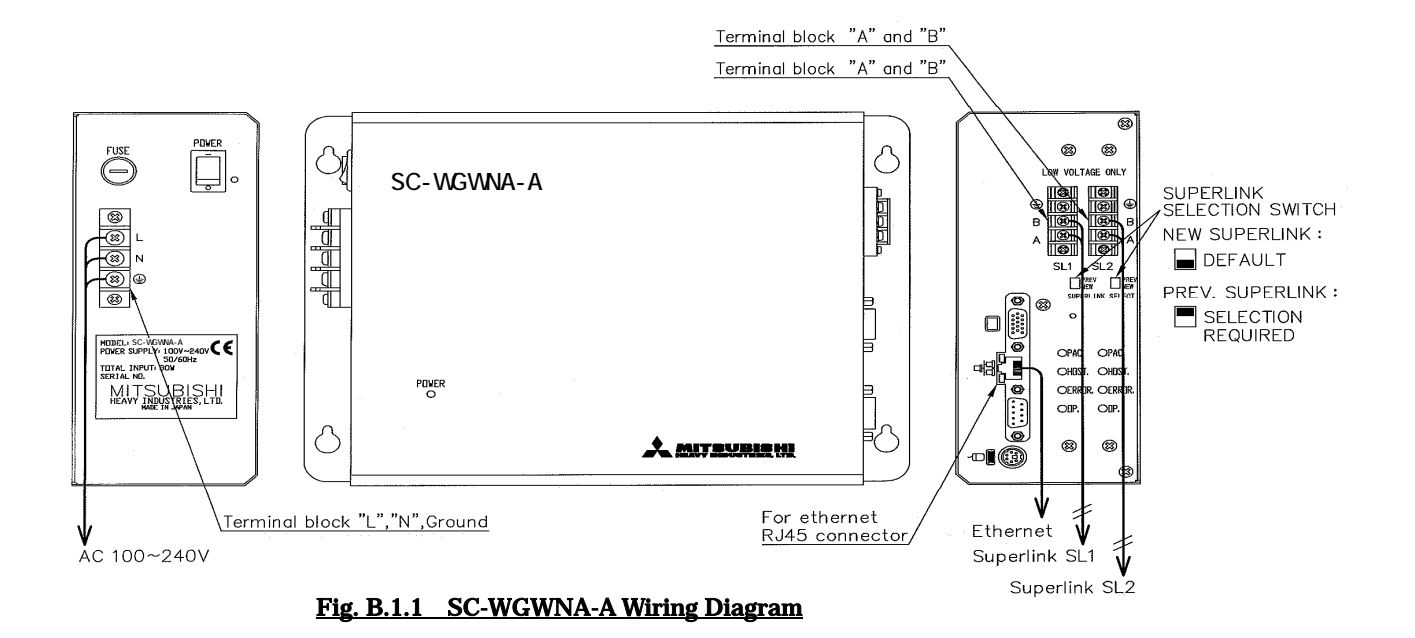

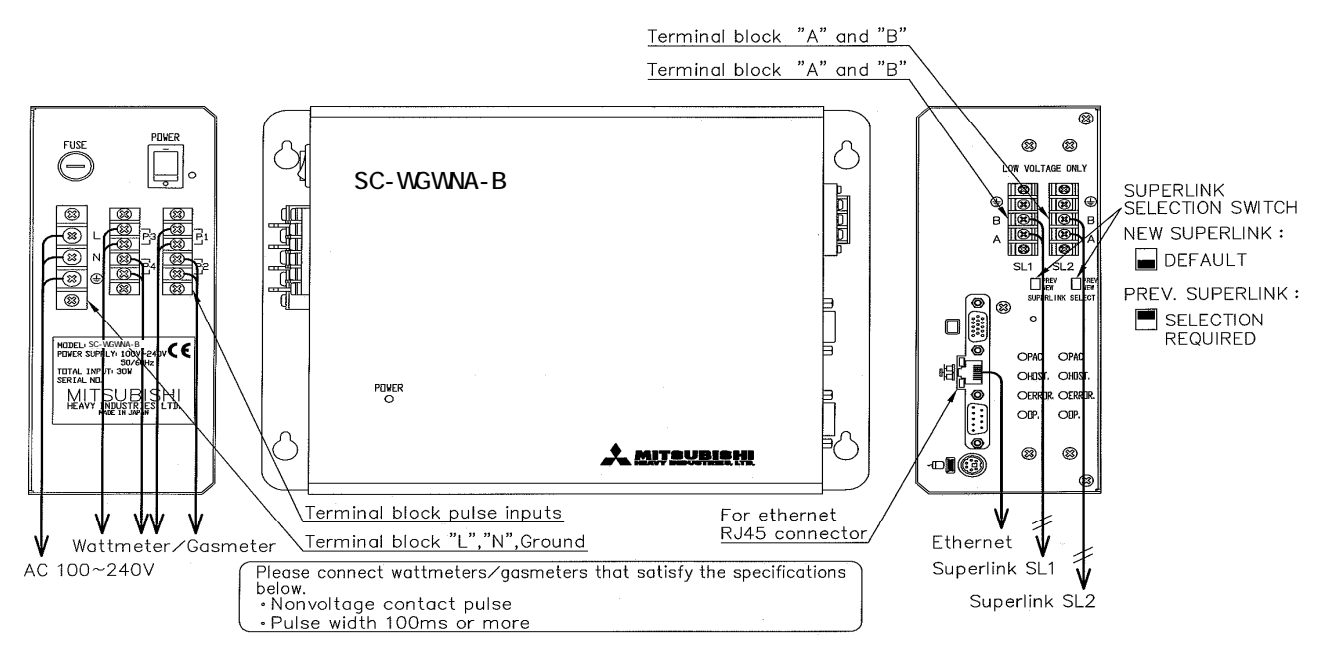

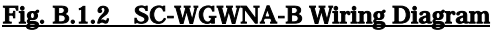

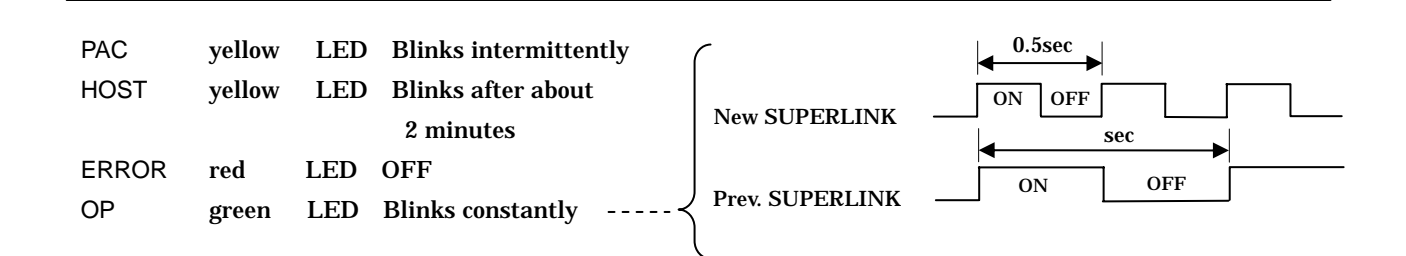

#### 7 ABOUT PACinfo\_128.csv (WGWconfig\_128.csv) FILE

#### 7.0 How to switch to one SUPERLINK System

In case that an outdoor unit of combination systems is used, more than 65 indoor units might be connected to one SUPERLINK system.

In this case, the WEB Gateway is used in one SUPERLINK system.

Access to the following URL from the browser of the PC.

#### URL : <u>http://192.168.0.110/128/</u>

If the IP Address of the WEB Gateway was changed, enter the IP Address instead.

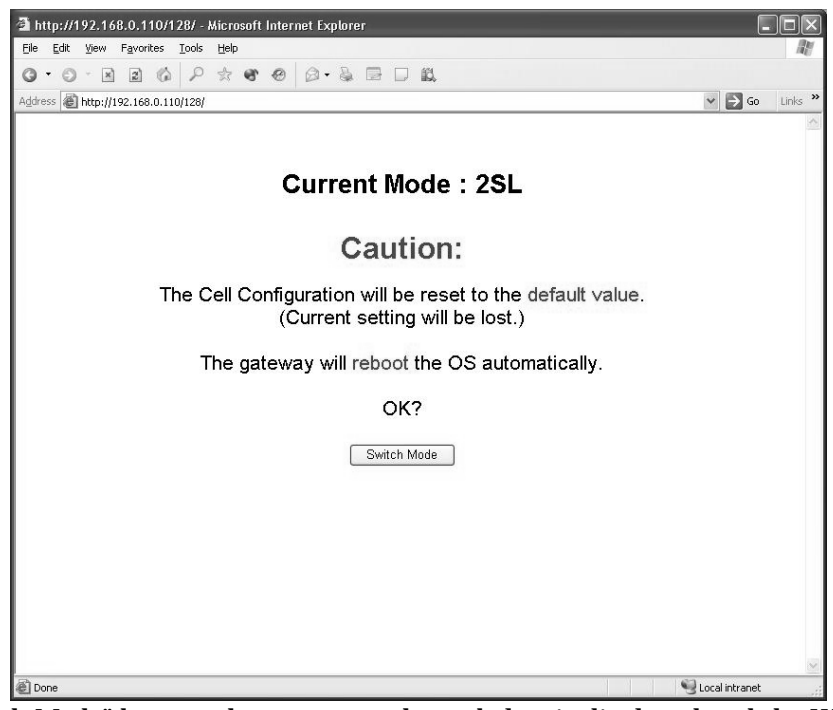

Push "Switch Mode" button, then a screen shown below is displayed and the WEB Gateway will reboot automatically.

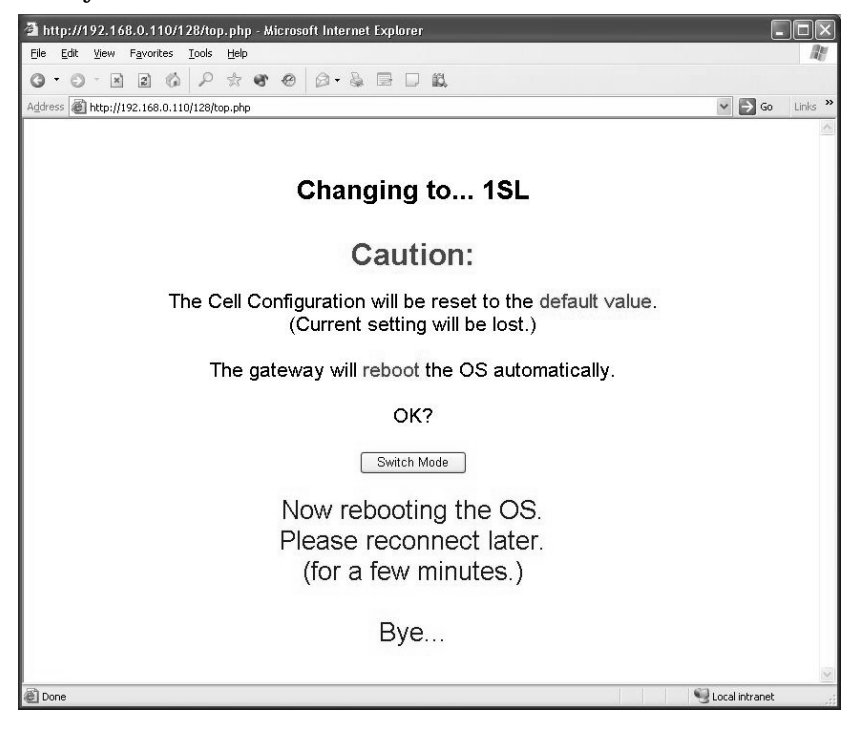

About 3 minutes later, access following URL and set the initial configuration. URL : <u>http://192.168.0.110/en/</u>

If the IP Address of the WEB Gateway was changed, enter the IP Address instead.

### 7.1 Air-con Cell Configuration Screen

The Air-con Cell Configuration screen shows the connection status and the unit for monitoring and control for indoor units connected by SUPERLINK WEB Gateway.

| 🗿 Air-con Cell Co                | nfiguration - Microsol                        | ft Internet Explorer     |                   |                     |                    |
|----------------------------------|-----------------------------------------------|--------------------------|-------------------|---------------------|--------------------|
| <u>E</u> ile <u>E</u> dit ⊻iew I | F <u>a</u> vorites <u>T</u> ools <u>H</u> elp |                          |                   |                     | a.                 |
| 0 · 0 · ×                        | 262                                           | e e   Ø • 🎍 🖻            |                   |                     |                    |
| Address Address Address          | 2.168.0.110/en/pacconfig.                     | php                      |                   |                     | So Links           |
| Overview Monitor                 | <u>r</u> <u>Control</u> (                     | <u>Commnand</u> <u>S</u> | chedule Control   | System Stop/Release | Configuration Menu |
| SUPERLINK WEB C                  | JATEWAY                                       | Air                      | -con Cell Config  | guration            |                    |
| SL Sys No.                       | SL Address                                    | Air-con Cell No.         | Air-con Cell Name | Description         |                    |
| S1                               | <b>U</b> 000                                  | C00 🛩                    | Room 01           | FDUM45KXE6 x 1 FI   | DUM56KXE6 x 2      |
| S1                               | U001                                          | C00 🛩                    |                   |                     |                    |
| S1                               | U002                                          | C00 🛩                    |                   |                     |                    |
| S1                               | U003                                          | C01 🛩                    | Room 02           | FDT100V             |                    |
| S1                               | U004                                          | C02 🕶                    | Room 03           | FDT125V             |                    |
| S1                               | U005                                          | C03 🗸                    | Room 04           | FDUM56KXE6          |                    |
| S1                               | U006                                          | C04 🛩                    | Room 05           | FDUM56KXE6          |                    |
| S1                               | U007                                          | C05 🛰                    | Room 06           | FDT71V x 2          |                    |
| S1                               | U008                                          | C10 🕶                    | Room 07           | FDT36KXE6 x 2 FDT   | 45KXE6 x 2         |
| S1                               | U009                                          | C10 🗸                    |                   |                     |                    |
| S1                               | U010                                          | C10 🗸                    |                   |                     |                    |
| S1                               | U011                                          | C10 🗸                    |                   |                     |                    |
| S1                               | U012                                          | C11 🕶                    | Room 08           | FDT112KXE6          |                    |
| S1                               | U013                                          | C12 🗸                    | Room 09           | FDTW28KXE6 x 2      |                    |
| S1                               | U014                                          | C12 🗸                    |                   |                     |                    |
|                                  |                                               |                          |                   | _                   |                    |
|                                  |                                               |                          | Set               |                     |                    |
| Done                             |                                               |                          |                   |                     | S Local intranet   |

#### Fig. 7.1.1 Air-con Cell Configuration Screen (SC-WGWNA-A)

| Address 🕲 http                                         | o://192.168.0.110/er                                                 | n/pacconfig.php                                                      |                                     |              |                  |                    | 🛩 🄁 Go 🛛              | Links |
|--------------------------------------------------------|----------------------------------------------------------------------|----------------------------------------------------------------------|-------------------------------------|--------------|------------------|--------------------|-----------------------|-------|
| Overview Mo                                            | nitor                                                                | Control Comm                                                         | nand                                | Schedule     | Control S        | ystem Stop/Release | Configuration Menu    |       |
| SUPERLINK W                                            | EB GATEWAY                                                           |                                                                      |                                     | Air-con      | Cell Configu     | ration             |                       | SH    |
| SL Sys No.                                             | SL Address                                                           | Accounting T                                                         | уре                                 | Capacity(kW) | Air-con Cell No. | Air-con Cell Name  | Description           |       |
| S1                                                     | <b>U</b> 000                                                         | MULTI1                                                               | ~                                   | 5.6 🛩        | C00 🗸            | Room 01            | This room is Cell 00. |       |
| S1                                                     | U001                                                                 | MULTI1                                                               | *                                   | 5.6 🛩        | C01 🗸            | Room 02            | This room is Cell D1. |       |
| S1                                                     | U002                                                                 | MULTI1                                                               | ~                                   | 5.6 🛩        | C02 🗸            | Room 03            | This room is Cell 02. | 1     |
| S1                                                     | U003                                                                 | MULTI1                                                               | ~                                   | 5.6 🛩        | C03 🗸            | Room 04            | This room is Cell 03. | -     |
| S1                                                     | U004                                                                 | MULTI2                                                               | *                                   | 5.6 🛩        | C04 🛩            | Room 05            | This room is Cell D4. | -     |
| S1                                                     | U005                                                                 | MULTI2                                                               | ~                                   | 8.0 🗸        | C05 🗸            | Room 06            | This room is Cell 05. |       |
| S1                                                     | U006                                                                 | MULTI2                                                               | ~                                   | 8.0 🗸        | C06 🗸            | Room 07            | This room is Cell 06. |       |
| S1                                                     | <b>U</b> 007                                                         | MULTI2                                                               | ~                                   | 8.0 🗸        | C07 🗸            | Room 08            | This room is Cell 07. | -     |
| S1                                                     | U008                                                                 | RUN/STOP                                                             | ~                                   | 11.2 💌       | C08 🗸            | Room 09            | This room is Cell 08. |       |
| S1                                                     | U009                                                                 | RUN/STOP                                                             | ~                                   | 11.2 🛰       | C09 🗸            | Room 10            | This room is Cell 09. |       |
| S1                                                     | U010                                                                 | RUN/STOP                                                             | ~                                   | 11.2 🛰       | C10 🗸            | Room 11            | This room is Cell 10. |       |
| S1                                                     | U011                                                                 | RUN/STOP                                                             | ~                                   | 11.2 🛰       | C11 🛩            | Room 12            | This room is Cell 11. |       |
| S1                                                     | U012                                                                 | RUN/STOP                                                             | *                                   | 7.1 🛩        | C12 🗸            | Room 13            | This room is Cell 12. |       |
| S1                                                     | U013                                                                 | RUN/STOP                                                             | ~                                   | 7.1 👻        | C13 🗸            | Room 14            | This room is Cell 13. | -     |
| S1                                                     | U014                                                                 | RUN/STOP                                                             | *                                   | 7.1 👻        | C14 🗸            | Room 15            | This room is Cell 14. |       |
| Accounting Ty<br>MULTI1 :A<br>MULTI2 :A<br>RUN/STOP :A | pe<br>Accounting accordi<br>Accounting accordi<br>Accounting accordi | ing to the amount o<br>ing to the thermo Ol<br>ing to the unit opera | f refrigera<br>N/OFF.<br>ating time | ant flow.    | Set              | [                  |                       |       |

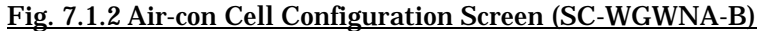

#### 7.1.1 SL System Number

The two (2) SL system numbers (SL Sys No.) for the WEB Gateway are written as S1 and S2. When using in one SUPERLINK system, only S1 is to be connected.

#### 7.1.2 SL Address

The SL Address of an indoor unit is written as  $\underline{U000 \sim U127}$ .

SL system number and SL Address are shown in ascending order. For Prev. SL, use  $\underline{U000} \sim \underline{U047}$ .

#### 7.1.3 Accounting Type (SC-WGWNA-B only)

Choose from the following the accounting method for the indoor unit.

| Туре            | Accounting Method                                            |
|-----------------|--------------------------------------------------------------|
| MULTI1          | Accounting according to the amount of refrigerant flow.      |
|                 | Applicable to KX and LX Series                               |
| MULTI2          | Accounting according to the thermo ON/OFF.                   |
|                 | Applicable to KX and LX Series                               |
| <b>RUN/STOP</b> | Accounting according to the unit operating time.             |
|                 | Applicable to Multi-indoor unit PAC , Single PAC and PAC for |
|                 | equipments (with I/F).                                       |

#### 7.1.4 Capacity (SC-WGWNA-B only)

Choose the nominal capacity (Cooling capacity) of the indoor unit.

#### 7.1.5 Air-con Cell Number

The WEB Gateway performs monitoring and control by the cell number.

The cell numbers C00 ~ C95 are assigned to the indoor units specified by the SL system number and SL Address. Attach a cell number to the indoor unit connected to the SUPERLINK.

It is not necessary to attach a cell number to indoor units that are not connected.

Cell number C00 ~ C95 can be freely assigned to the indoor units. Assign cell numbers to the desired display order in the monitoring screen.

Moreover, a cell number can set up the indoor unit remote control group. When two or more indoor units are specified as a remote control group, attach the same cell number to these indoor units to define the group. There is no restriction on the number of the indoor units that form a group. In case of groups, only the indoor unit having the smallest SL system number or SL address (SL system number being the priority) will be assigned the "Air-con Cell Name" and "Description" explained in the following clause.

#### 7.1.6 Air-con Cell Name

Assign an understandable name to a particular cell number. The length of the character string can be up to 16 characters.

#### 7.1.7 Description

A description more detailed than the cell name can be assigned to a cell number. The length of the character string can be up to 64 characters. Leave it blank in case recording a detailed description is not necessary.

#### 7.2 PACinfo\_128.csv and WGWconfig\_128.csv File

**<u>PACinfo\_128.csv</u>** is exclusive to SC-WGWNA-A while **<u>WGWconfig\_128.csv</u>** is exclusive to SC-WGWNA-B.

The setting information in the Air-con Cell Configuration screen can be downloaded from the file download screen and the file can be saved to the PC. This file is called <u>PACinfo\_128.csv</u>. Aside from being a backup file, <u>PACinfo\_128.csv</u> can also be edited using Notepad or EXCEL applications. Edited <u>PACinfo\_128.csv</u> can be uploaded from the file upload screen and can be set as the cell setting.

#### 7.3 Opening PACinfo 128.csv (WGWconfig 128.csv) Using Text Editor

Air-con Cell No., SL System No., SL Address, Air-con Cell Name, Description C00,S1,U000,Room 01,FDUM45KXE6 x 1 FDUM56KXE6 x 2 C00,S1,U001,, COO, S1, UOO2, , C01, S1, U003, Room 02, FDT100V C02, S1, U004, Room 03, FDT125V C03, S1, U005, Room 04, FDUM56KXE6 C04, S1, U006, Room 05, FDUM56KXE6 C05,S1,U007,Room 06,FDT71V x 2 C10, S1, U008, Room 07, FDT36KXE6 x 2 FDT45KXE6 x 2 C10, S1, U009, C10, S1, U010, , C10,S1,U011,, C11,S1,U012,Room 08,FDT112KXE6 C12,S1,U013,Room 09,FDTW28KXE6 x 2 C12, S1, U014, , C13, S1, U015, Room 10, FDTS45KXE6 x 2 C13, S1, U016, ,

Fig. 7.3.1 PACinfo\_128.csv file opened using text editor

|  | - | - |  | - |  |
|--|---|---|--|---|--|

Fig. 7.3.2 WGWconfig\_128.csv file opened using text editor

The CSV file is stored where a comma separates each item. The first line expresses the title of each item to show the order of the items (i.e. Air-con Cell No., SL Sys No., SL Address, Air-con Cell Name, Description). The second and succeeding lines show the data from the Air-con Cell Configuration screen. Since each item is separated by commas, a comma cannot be inputted into the contents of each item. If a comma is inputted, the WEB Gateway will not be able to recognize it correctly.

#### 7.3.1 Air-con Cell Number

C00 ~ C95. There will be no problem even if the numbers are not consecutive. For indoor units in a group, assign the same cell number. There is no need to describe the line of the cell number of an unconnected indoor unit. Delete the line of the cell number that is not connected.

7.3.2 SL System Number <u>S1 only</u>

7.3.3 SL Address

<u>U000 ~ U127</u> <u>U000 ~ U047</u> when using Prev. SL.

#### 7.3.4 Accounting Type (SC-WGWNA-B only)

Choose from the following the accounting method for the indoor unit.

| Туре            | Accounting Method                                            |
|-----------------|--------------------------------------------------------------|
| MULTI1          | Accounting according to the amount of refrigerant flow.      |
|                 | Applicable to KX and LX Series                               |
| MULTI2          | Accounting according to the thermo ON/OFF.                   |
|                 | Applicable to KX and LX Series                               |
| <b>RUN/STOP</b> | Accounting according to the unit operating time.             |
|                 | Applicable to Multi-indoor unit PAC , Single PAC and PAC for |
|                 | equipments (with I/F).                                       |

#### 7.3.5 Capacity (SC-WGWNA-B only)

Choose the nominal capacity (Cooling capacity) of the indoor unit.

#### 7.3.6 Air-con Cell Name

Cell name for the cell number must be within 8 full size or 16 half-size characters.

#### 7.3.7 Description

A description more detailed than the cell name can be assigned to a cell number. The length of the character string can be up to 64 characters. Leave it blank in case it is not necessary.

|     | CBBBB            | 13 Q 17 8     | IX DB      | -319-0-           | 🤮 Σ • 2↓ X↓   🛄 🛷 100% • @             |       |   |   |
|-----|------------------|---------------|------------|-------------------|----------------------------------------|-------|---|---|
| Ari | al               | - 10 - B /    | U E E      | s =               | , :::::::::::::::::::::::::::::::::::: |       |   |   |
| _   | A1 💌             | ∱ Air-con     | Cell No.   |                   |                                        |       |   |   |
|     | A                | В             | C          | D                 | E                                      | F     | G | T |
| 1   | Air-con Cell No. | SL System No. | SL Address | Air-con Cell Name | Description                            |       |   |   |
| 2   | C00              | S1            | U000       | Room 01           | FDUM45KXE6 x 1 FDUM56KXE6 x 2          |       |   |   |
| 3   | C00              | S1            | U001       |                   |                                        |       |   | Τ |
| 4   | C00              | S1            | U002       |                   |                                        |       |   |   |
| 5   | C01              | S1            | U003       | Room 02           | FDT100V                                |       |   | T |
| 6   | C02              | S1            | U004       | Room 03           | FDT125V                                |       |   | T |
| 7   | C03              | S1            | U005       | Room 04           | FDUM56KXE6                             |       |   |   |
| 8   | C04              | S1            | U006       | Room 05           | FDUM56KXE6                             | () () |   | T |
| 9   | C05              | S1            | U007       | Room 06           | FDT71V x 2                             |       |   |   |
| 10  | C10              | S1            | U008       | Room 07           | FDT36KXE6 x 2 FDT45KXE6 x 2            |       |   | T |
| 11  | C10              | S1            | U009       |                   |                                        |       |   |   |
| 12  | C10              | S1            | U010       |                   |                                        |       |   |   |
| 13  | C10              | S1            | U011       |                   |                                        |       |   |   |
| 4   | C11              | S1            | U012       | Room 08           | FDT112KXE6                             |       |   | T |
| 15  | C12              | S1            | U013       | Room 09           | FDTW28KXE6 x 2                         |       |   |   |
| 16  | C12              | S1            | U014       |                   |                                        |       |   | T |
| 17  | C13              | S1            | U015       | Room 10           | FDTS45KXE6 x 2                         |       |   | T |
| 18  | C13              | S1            | U016       |                   |                                        |       |   | T |
| 19  |                  |               |            |                   |                                        |       |   |   |
| 20  |                  |               |            |                   |                                        |       |   |   |
| 1   | ► N\PACinfo      | 128/          |            |                   | <                                      |       | 1 | > |

#### 7.4 Opening PACinfo 128.csv(WGWconfig 128.csv) Using EXCEL

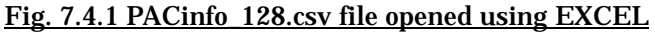

| <b>≥</b> k | licrosoft Excel -              | WGWconfig_12                   | 8.csv                      |                               | _        |                   | _                      |         |    |
|------------|--------------------------------|--------------------------------|----------------------------|-------------------------------|----------|-------------------|------------------------|---------|----|
| :回         | <u>File E</u> dit <u>V</u> iew | <u>I</u> nsert F <u>o</u> rmat | <u>T</u> ools <u>D</u> ata | a <u>W</u> indow <u>H</u> elp |          |                   | Type a question for he | elp 👻 🗕 | 8× |
| 1          |                                | 1 <b>3</b> 1 7 10              |                            | • 3   9 • 1                   | -   🧶 D  | - 21 XI   📖 🕫     | 100% 🔹 🕜 🚽             |         |    |
| Ari        | al                             | • 10 • B I                     | <u>n</u>   ≣ ≣             | s 🗐 📑 🛸 🖇                     | , ∉.0 .  | 8 律律    ・         | 3 · <u>A</u> · -       |         |    |
|            | A1 💌                           | <i>f</i> ∗ Air-con             | Cell No.                   |                               |          |                   |                        |         |    |
|            | A                              | В                              | C                          | D                             | E        | F                 | G                      | Н       |    |
| 1          | Air-con Cell No.               | SL System No.                  | SL Address                 | Accounting Type               | Capacity | Air-con Cell Name | Description            |         |    |
| 2          | C00                            | S1                             | U000                       | MULTI1                        | 5.6      | Room 01           | This room is Cell 00.  |         |    |
| 3          | C01                            | S1                             | U001                       | MULTI1                        | 5.6      | Room 02           | This room is Cell 01.  |         |    |
| 4          | C02                            | S1                             | U002                       | MULTI1                        | 5.6      | Room 03           | This room is Cell 02.  |         |    |
| 5          | C03                            | S1                             | U003                       | MULTI1                        | 5.6      | Room 04           | This room is Cell 03.  |         |    |
| 6          | C04                            | S1                             | U004                       | MULTI2                        | 5.6      | Room 05           | This room is Cell 04.  |         |    |
| 7          | C05                            | S1                             | U005                       | MULTI2                        | 8        | Room 06           | This room is Cell 05.  |         |    |
| 8          | C06                            | S1                             | U006                       | MULTI2                        | 8        | Room 07           | This room is Cell 06.  |         |    |
| 9          | C07                            | S1                             | U007                       | MULTI2                        | 8        | Room 08           | This room is Cell 07.  |         | -  |
| 10         | C08                            | S1                             | U008                       | RUN/STOP                      | 11.2     | Room 09           | This room is Cell 08.  |         |    |
| 11         | C09                            | S1                             | U009                       | RUN/STOP                      | 11.2     | Room 10           | This room is Cell 09.  |         |    |
| 12         | C10                            | S1                             | U010                       | RUN/STOP                      | 11.2     | Room 11           | This room is Cell 10.  |         |    |
| 13         | C11                            | S1                             | U011                       | RUN/STOP                      | 11.2     | Room 12           | This room is Cell 11.  |         |    |
| 14         | C12                            | S1                             | U012                       | RUN/STOP                      | 7.1      | Room 13           | This room is Cell 12.  |         |    |
| 15         | C13                            | S1                             | U013                       | RUN/STOP                      | 7.1      | Room 14           | This room is Cell 13.  |         |    |
| 16         | C14                            | S1                             | U014                       | RUN/STOP                      | 7.1      | Room 15           | This room is Cell 14.  |         |    |
| 17         |                                |                                |                            |                               |          |                   |                        |         |    |
| 18         |                                |                                |                            |                               |          |                   |                        |         |    |
| 19         |                                |                                |                            |                               |          |                   |                        |         |    |
| 20         |                                |                                |                            |                               |          |                   |                        |         | v  |
| 14 4       | ► H \ WGWcor                   | nfig_128 /                     | 1                          | -                             |          | <                 |                        |         | >  |
| Dra        | iw 🔹 🔓   A <u>u</u> toShap     | bes 🔹 🔪 🔪 🗖                    |                            | 3 8 <u>8</u> <del>8</del> -   | <u>A</u> | · = = 🛱 🛯 🕯       |                        |         |    |
| Read       | ly                             | 812 - 644                      |                            |                               |          |                   |                        |         |    |

Fig. 7.4.2 WGWconfig 128.csv file opened using EXCEL

The above files can be edited. **'PACinfo\_128.csv(WGWconfig\_128.csv)** is **not an EXCEL file. 'Do you want to save changes?** dialog appears when saving the edited file. This is asked because the <u>PACinfo 128.csv (WGWconfig 128.csv)</u> file has a CSV file format, not the extension (.xls) of an EXCEL file. Select **'Save by the existing file format** or **'Save**. Save the final <u>PACinfo 128.csv (WGWconfig 128.csv)</u> to the PC that you are using and to the PC performing the initial setting.

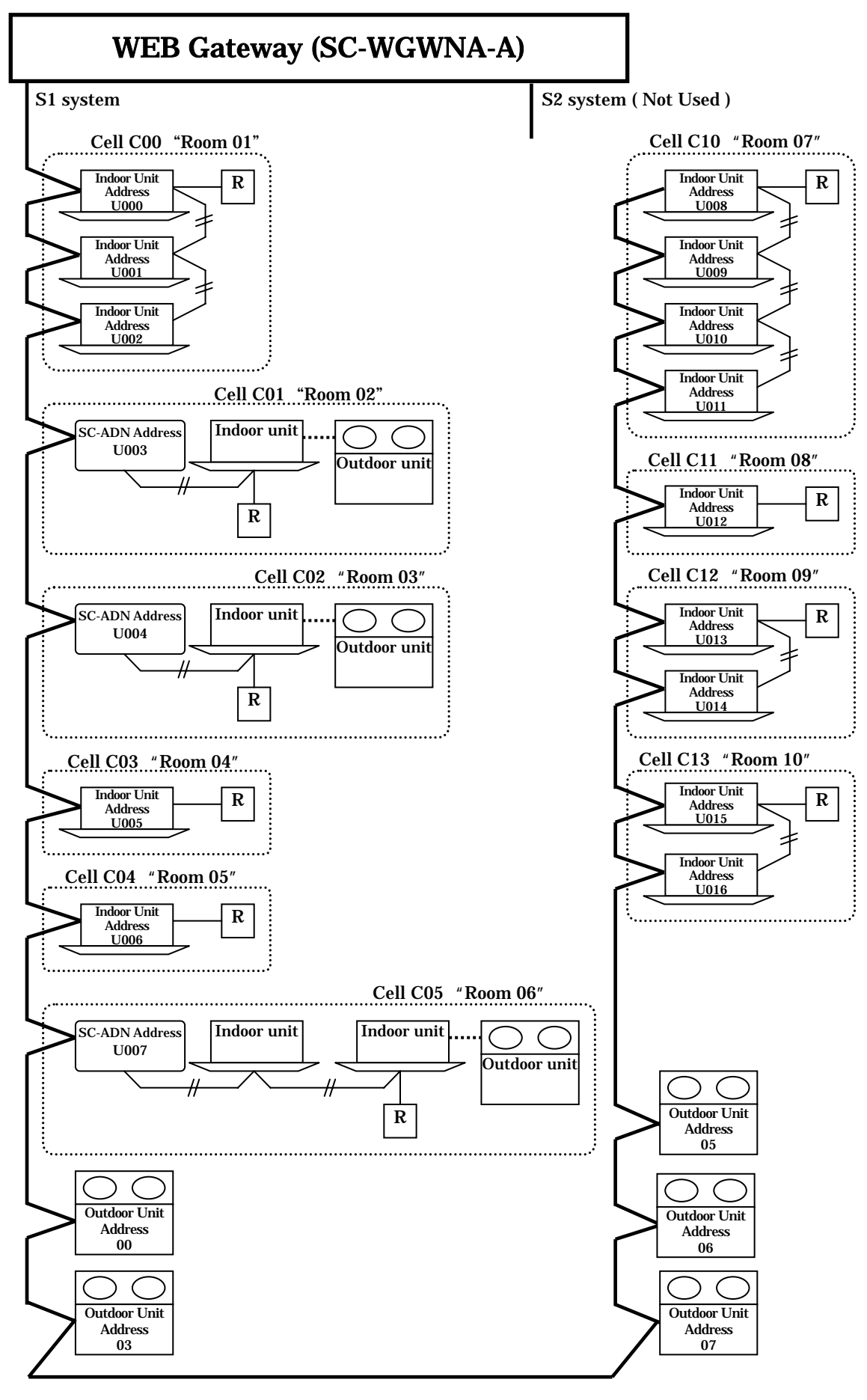

Fig. A.2 Example of SC-WGWNA-A Cell Configuration and SL Address

| SL        | Outdoor Unit<br>Type | Outdoor<br>Unit<br>Address | Indoor Unit<br>Type | Room<br>Name | Remocon<br>Group | Indoor<br>Unit<br>Address | Air-con<br>Cell No. | Air-con<br>Cell Name |  |
|-----------|----------------------|----------------------------|---------------------|--------------|------------------|---------------------------|---------------------|----------------------|--|
|           |                      |                            | FDUM45KXE6          |              |                  | U000                      |                     |                      |  |
|           | FDC155KXEN6          | 00                         | FDUM56KXE6          | Room 01      |                  | U001                      | C00                 | Room 01              |  |
|           |                      |                            | FDUM56KXE6          |              |                  | U002                      |                     |                      |  |
|           | FDC100VN             | -                          | FDT100V             | Room 02      |                  | U003 *                    | C01                 | Room 02              |  |
|           | FDC125VN             | -                          | FDT125V             | Room 03      |                  | U004 *                    | C02                 | Room 03              |  |
|           | FDC112KXEN6          | 03                         | FDUM56KXE6          | Room 04      |                  | U005                      | C03                 | Room 04              |  |
|           |                      |                            | FDUM56KXE6          | Room 05      |                  | U006                      | C04                 | Room 05              |  |
|           |                      | -                          | FDT71V              | Room 06      |                  | 1007 *                    | C05                 | Room 06              |  |
| <u>S1</u> |                      |                            | FDT71V              |              |                  | 0007                      |                     |                      |  |
|           |                      | 05                         | FDT36KXE6           | Room 07      |                  | U008                      |                     | Boom 07              |  |
|           |                      |                            | FDT36KXE6           |              |                  | U009                      | C10                 |                      |  |
|           | I DO ISSINESS        |                            | FDT45KXE6           |              |                  | U010                      | 010                 |                      |  |
|           |                      |                            | FDT45KXE6           |              |                  | U011                      |                     |                      |  |
|           | FDC112KXES6          | 06                         | FDT112KXE6          | Room 08      |                  | U012                      | C11                 | Room 08              |  |
|           |                      |                            | FDTW28KXE6          | Room 09      |                  | U013                      | C12                 | Room 09              |  |
|           |                      | 07                         | FDTW28KXE6          | 10011105     |                  | U014                      | 012                 | Room 05              |  |
|           |                      | 01                         | FDTS45KXE6          | Room 10      |                  | U015                      | C13                 | Room 10              |  |
|           |                      |                            | FDTS45KXE6          |              |                  | U016                      | 010                 |                      |  |

Table A.2 Example of SC-WGWNA-A Cell Configuration and SL Address

Note: Although Table A.2 is an example of an imaginary building, it corresponds with Fig. 7.3.1, Fig. 7.4.1, and Fig. A.2.

Note: indicates that indoor unit is part of a remote control group. It is necessary to assign a SL Address U000, U001, ··· to each indoor unit even if it is a part of a group.

- Note: \* indicates the SL Address of the SUPERLINK adapter SC-ADN (SC-AD, SC-AD-L). For single PAC, it is necessary to connect with a remote control line to the SUPERLINK of SC-WGWNA-A through adapter SC-ADN. The second unit for Room 05 is the wireless twin unit for single PAC.
- Note: A cell number is the monitoring and control unit of SC-WGWNA-A. The same monitoring and control applies to indoor units in a group (i.e., having the same cell number).
- Note: Although the model name of the indoor and outdoor unit is unnecessary, it is recommended to fill them in as a reference for distinguishing units from each other.

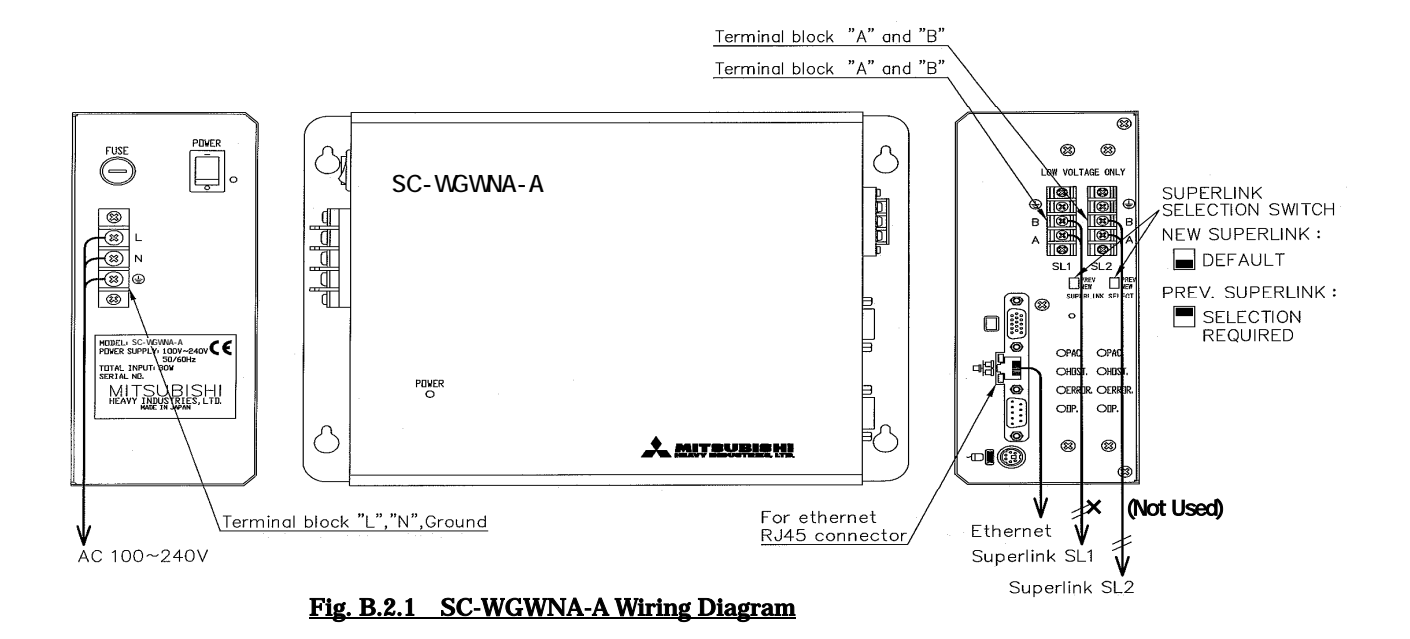

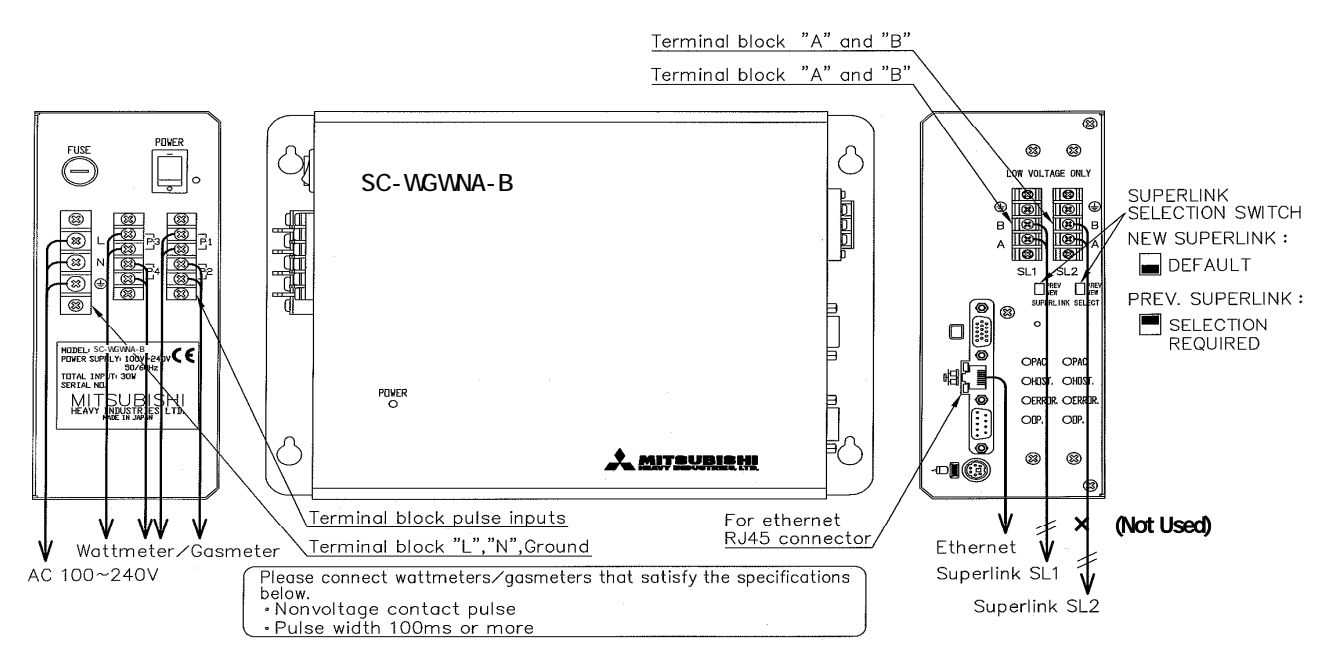

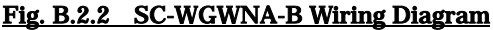

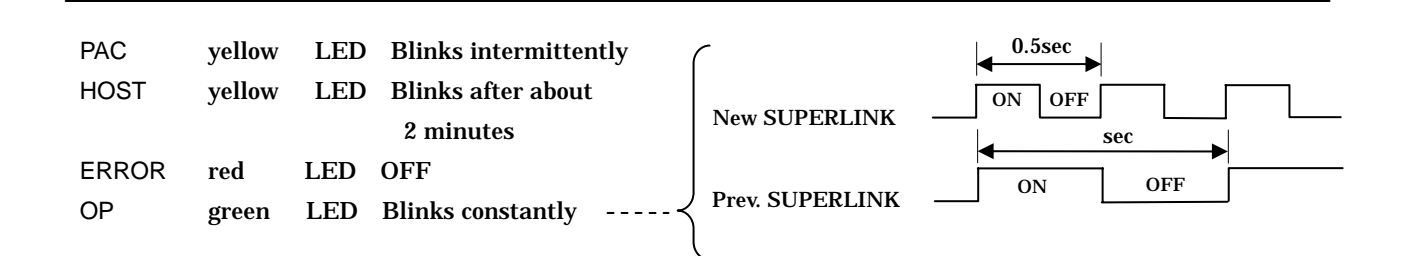